# บทที่ 2 เริ่มใช้งาน

ในบทนี้จะเริ่มเข้าสู่การใช้โปรแกรม CADไท โดยได้มีการอธิบายถึงการติดตั้ง และข้อมูลต่างๆ เกี่ยวกับการใช้ งานเบื้องต้น

#### ระบบที่ต้องการ

สามารถดูได้ว่า Software และ Hardware ในการติดตั้ง เพื่อระบบการทำงานของ IntellCAD มีดังต่อไปนี้

- Microsoft Windows 98SE , MSWindows NT 4.0หรือ MS Windows XP
- หน่วยประมวลผลรุ่น Intel Pentium หรือเร็วกว่า
- หน่วยความจำอย่าง น้อย 64 MB หรือมากกว่า
- พื้นที่ว่างในฮาร์คคิสก์ อย่างน้อย 60 MB สำหรับการติคตั้งแบบเต็ม รวมทั้งไฟล์ตัวอย่าง และ เอกสาร สำหรับช่วยเหลือ
- ใครฟ์ CD-ROM สำหรับการติดตั้ง

## การติดตั้ง CADไท

โปรแกรมจะมีการแนะนำ เกี่ยวกับการกำหนดค่าต่าง ๆ ในระหว่างการติดตั้ง CADไท โดยในการติตตั้ง โปรแกรมจะทำการติดตั้งไฟล์ต่างๆ และสร้าง Folder ที่เก็บใน ฮาร์ดดิสก์ และสร้างเมนู Start ใน Windows 98 ,Windows NT 4.0 หรือ WindowsXP โดยอัตโนมัติ

ระหว่างการติดตั้ง จะมีการถามถึงการเลือกระดับการใช้งานที่เรียกว่า Experience level เพื่อเป็นค่าเริ่มต้นใน การติดตั้งการใช้งานของโปรแกรม โดยมีให้เลือกในแบบ Beginner ซึ่งจะเป็นการใช้งานเครื่องมือในขั้นพื้นฐาน แต่ถ้า ต้องการใช้ในระดับที่เรียกว่า Advanced ก็สามารถที่จะใช้กำสั่งต่างๆ ได้มากกว่า 300 กำสั่งซึ่งผู้ใช้ สามารถจะ เปลี่ยนแปลงระดับ Experience level นี้ได้ ภายหลังติดตั้งโปรแกรมเสร็จแล้วก็ได้

การติดตั้งนี้จะเริ่มอัตโนมัติหลังจากที่ใส่แผ่น CD-ROM ของ CADไท นี้ แต่ถ้าไม่มีการเริ่มการติดตั้ง ผู้ใช้งาน ก็สามารถทำปฏิบัติได้ตามขั้นตอนดังต่อไปนี้ก็ได้

- 1. ใส่แผ่น CD ติดตั้งของ CADไท ไปที่ CD-ROM drive
- 2. รอการเริ่มทำงาน หรือจะเลือกทาง Start>Run
- 3. ในช่องของ Open พิมพ์ d:\setup โดย d หมายถึง ชื่อตำแหน่งที่ CD-ROM drive
- 4. คลิก OK และทำตามขั้นตอนต่างๆ ของหน้าจอต่อไป

### เริ่มใช้งาน CADไท

ผู้ใช้สามารถเริ่มต้นใช้ CADไท ด้วยการเลือก Start > Programs > CADไท > CADไท

เมื่อทำการเรียก CADไท แล้ว ตัวโปรแกรมจะทำงานโดยเปิดวินโดวส์ใหม่ ที่เป็นเพียงตัว Drawing เปล่าๆ โดย อ้างอ้างอิงจากตัวแม่แบบ Template ที่ชื่อว่า Icad.dwg

- ผู้ใช้งานสามารถกำหนดหน่วย Units ของการวัด และการตั้ง Grid และ ความสูงตั้วอักษร และการกำหนด สิ่งต่างๆ ได้ก่อน กับ Drawing ที่กำลังจะสร้างใหม่
- ผู้ใช้งานสามารถกำหนดตัว Layers พิเศษต่างๆ ได้ก่อน
- ผู้ใช้งานสามารถกำหนดรวมตัว Title block และBorder เข้าไปด้วยได้ก่อนเช่นกัน

ทุกครั้งที่มีการเริ่มต้น Start เข้า CADไท จะมีสิ่งหนึ่งที่ปรากฏ นั่นคือ Tip of the Day ที่คอยเสนอแนะ วิธีการใช้งาน และสามารถเรียกดูได้ตลอดเวลา ด้วยการเลือกที่เมนู Help > Tip of the Day แต่หาก ไม่ต้องการจะแสดง Tip of the Day นี้ก็เพียงแต่ปลดสถานะที่ตัว Check box ออกไปในเงื่อนไข Show Tips On StartUP ได้ทันที

ผู้ใช้งานสามารถทำงานในหน้าต่างของ CADไท และส่วนต่างๆ ได้ เช่น การแสดง และกำหนดลำดับของ Toolbars และการแสดงกรอบป้อนคำสั่ง (Command bar) และการแสดงสถานะข้อมูลที่ Status bar ที่ขอบล่างของ หน้าต่างหลักของ CADไท

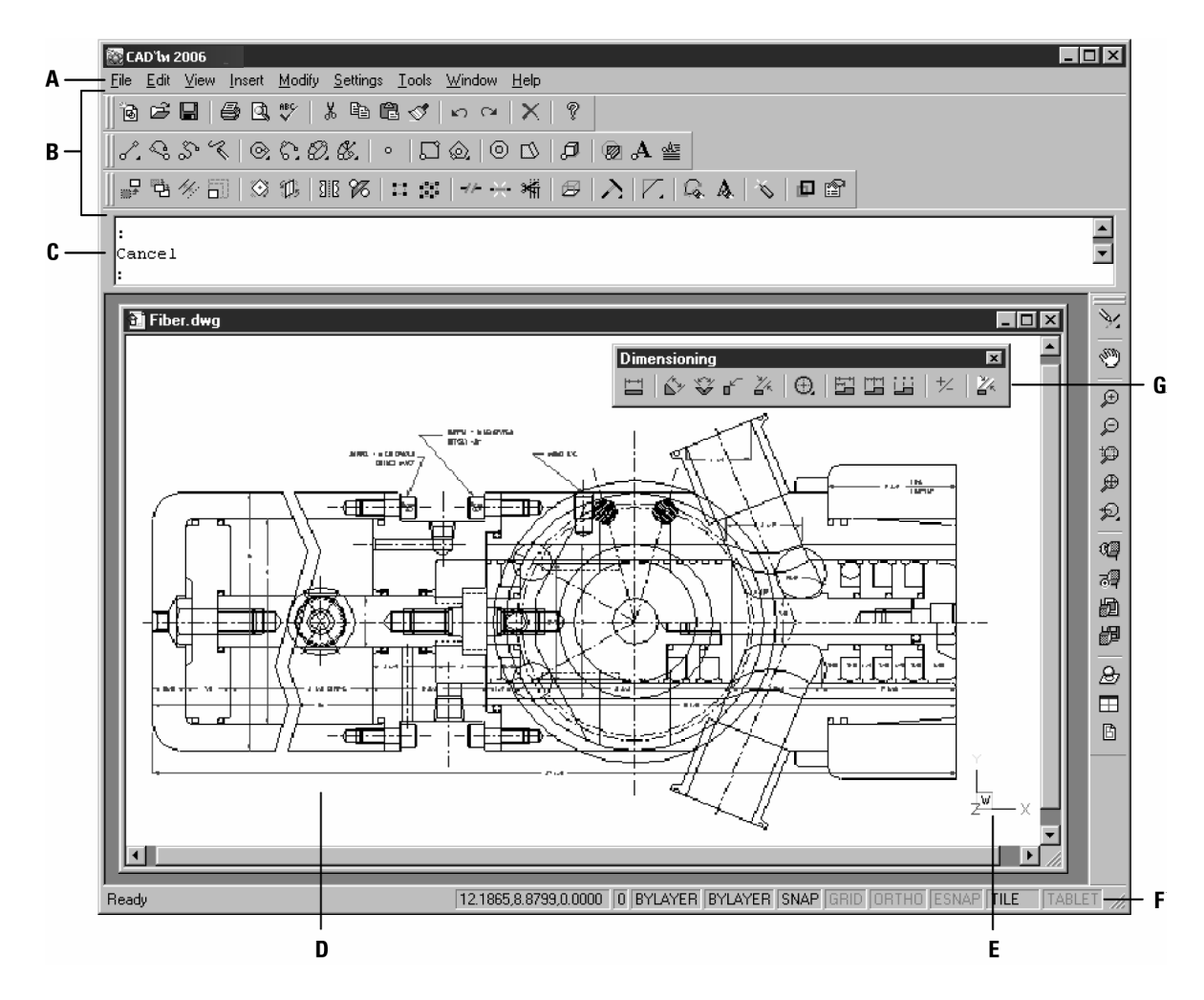

A สามารถปรับเปลี่ยน Menu bar ที่วางค้านบน

B สามารถปรับเปลี่ยนการใช้งาน และการแสดง และการจัดเรียงของเครื่องมือ และการเพิ่มคำสั่ง Commands และ Macros C สามารถพิมพ์คำสั่งใน Command bar และปรับตำแหน่งวางบนหน้าจอ

D แบบ Drawing ที่แสดงในหน้าต่าง Window

E ตัวแสดงพิกัดของผู้ใช้งาน User Coordinate System สำหรับการหมุนแบบ Drawing ในงานสามมิติ

F การแสดงสถานะข้อมูลทาง Status bar เช่น ชื่อเครื่องมือ, ตำแหน่งพิกัดปัจจุบัน, ชื่อ Layer และสถานะค่า Settings

G สามารถลาก และวางแถบเครื่องมือ Toolbars บนหน้าจอ

# การแสดงคำสั่งบนเมนู Shortcut

เมนู Shortcut มีไว้เพื่อใหผู้ใช่ สามารถใช้คำสั่ง ได้อย่างสะดวกรวดเร็ว เมนู Shortcut จะแสดงขึ้นมาเมื่อมีการ กดปุ่มขวาของเมาส์ (Right-Click) ที่วัตถุ หรือ Toolbar โดยชนิดของเมนู Shortcut จะขึ้นอยู่กับว่าคลิกบน ทูลบาร์ หรือที่วัตถุ

เมื่อมีการกดปุ่มขวาของเมาส์ (Right-Click) ที่ Toolbar ตัวหนึ่ง หรือที่ Status bar โปรแกรมก็จะแสดงตัว เมนู Shortcut ขึ้นมาเพื่อให้สามารถที่จะ เปิด หรือปิด Toolbar ได้ แต่ถ้าเป็นลักษณะการเลือกวัตถุ Entity ที่มากกว่า หนึ่งตัวขึ้นไป และกดปุ่มขวาของเมาส์ (Right-Click) เช่นเดียวกัน โปรแกรมก็จะแสดงตัว เมนู Shortcut ขึ้นมาเพื่อ การแก้ไข Modify กับวัตถุ ที่เลือกทันที

ส่วนการแสดง เมนู Shortcut เพื่อการตั้งค่า Snap ที่วัตถุนั้น สามารถทำได้โดย ต้องกดปุ่ม Shift ค้างไว้ แล้วจึง กดปุ่มขวาของเมาส์ (Right-Click) ที่ใดก็ได้บนพื้นที่ของ Drawing

#### การแสดง และการซ่อน Toolbars

เมื่อผู้ใช้งานเริ่มต้น ใช้งาน CADไท ครั้งแรก จะมีการแสดง Toolbar ขึ้นโดยปกติอยู่แล้ว โดยมีทูลบาร์ Standard และ Draw 2D และ Modify ซึ่งผู้ใช้งานสามารถที่จะทำการ ปิด หรือ เปิด เพิ่มเติมให้เข้ากับสภาวะการใช้ งานได้ และผู้ใช้งานยังสามารถที่จะสร้าง ทูลบาร์ ใหม่ได้ ไม่ยาก โดยใน เมนู Shortcut ผู้ใช้งานสามารถที่จะเปิด หรือซ่อน ได้ตลอดเวลา

ผู้ใช้งานยังสามารถที่จะทำให้ ทูลบาร์ ที่แสดงอยู่นั้น แสดงแบบ ปุ่มใหญ่ หรือ ปุ่มเล็กได้ รวมถึง การแสดงเป็นปุ่ม ที่มีสี โดยการเรียกกำสั่งที่เมนู View > Toolbars นอกจากนี้ยังสามารถ กำหนให้ แสดง หรือซ่อน ToolTip ซึ่งเป็นตัว งยายความของเครื่องมือที่แสดง เมื่อนำ Cursor ไปวางบนปุ่มต่าง ๆ บน ทูลบาร์

ทูลบาร์ สามารถแสดงผลแบบ Docked (ติดกับขอบวินโดวส์หรือทูลบาร์อื่น) หรือแบบ Floating (ลอยอิสระ ผู้ใช้สามารถลาก ย้ายตำแหน่งได้) ซึ่งในแบบ Floating จะเป็น Toolbar ที่มี Title bar และปิดได้ และสามารถที่จะ นำไปวางได้ทุกที่บนพื้นที่ทำงาน และก็สามารถย่อ ขยายได้ด้วย ส่วนแบบ Docked เป็น Toolbar ที่ไม่มีการแสดงหัวข้อ Title bar หรือปิดได้ และก็ยังไม่สามารถย่อ-ขยาย แต่มันจะเหมือนกับการไปแปะตามแนวขอบของหน้าต่าง Drawing เท่านั้น

- Toolbar แบบ Docked สามารถลากมันไปวางบน Drawing ได้ด้วยการการเลือกที่ขอบเส้นรอบ Toolbar ในลักษณะที่ต้องการปลดค่าการใช้งานแบบนี้เป็น Undocked
- การทำให้ตำแหน่งในพื้นที่ลักษณะ Toolbar ไม่มีคงลักษณะเดิม โดยกดปุ่ม Ctrl ขณะที่ลากมัน
- การเคลื่อนย้าย Toolbar สามารถลากมันไปในตำแหน่งใหม่ได้ทันที

 การย่อ-งยาย Toolbar จะขึ้นอยู่กับการเอา Cursor ไปที่งอบ Toolbar และย่อ-งยาย ตามหัวลูกศร และลากเปลี่ยนงนาดได้ทันที

การเลือก Toolbar ที่ต้องการแสดง

- กดปุ่มขวาของเมาส์ (Right-Click) ที่ใดก็ได้บน Toolbar ที่เป็นแบบ Docked หรือที่ตำแหน่งStatus bar สำหรับการแสดง Toolbar ของ เมนู Shortcut
- 2. เลือก Toolbar ต้องการแสดง (มีเครื่องหมายถูกด้านหน้า)
- 3. ถ้า Toolbar นั้นไม่แสดงใน เมนู Shortcut ก็ให้เลือก Toolbars
- 4. การเลือก Toolbars ใน Dialog box ที่แสดงอยู่ และกดปุ่ม OK

| Select Toolbars |          | ×         |
|-----------------|----------|-----------|
| Toolbars:       |          | <b></b>   |
| ✓Standard       |          | Delete    |
| ✓ Draw 2D       |          | Customize |
| ✓ Modify        |          |           |
|                 |          |           |
| Draw 3D         |          |           |
| Inquiry         |          |           |
| Entity Snaps    | <u> </u> |           |
| Toolbar name:   |          |           |
|                 |          |           |
| Large Buttons   |          |           |
| Color Buttons   |          |           |
| 🔽 Show ToolTips |          |           |
|                 | OK       |           |
| ?               | UK       | Lancel    |

#### การป้อนคำสั่งในกรอบป้อนคำสั่ง(Command bar)

กรอบป้อนคำสั่ง(Command bar) คือการใช้ความสามารถของ Toolbar ในลักษณะแบบ Dockable หน้าต่าง Window ที่มีไว้สำหรับการพิมพ์คำสั่ง และดูสถานะ และการใช้งานของโปรแกรมที่เป็นข้อความ ส่วนการแสดง กรอบป้อนคำสั่ง(Command bar) สามารถเลือกได้ที่เมนู View > Command Bar หรือการกดปุ่ม F3 เมื่อ กรอบ ป้อนคำสั่ง(Command bar) ปรากฏระหว่าง Toolbar และ Drawing ซึ่งจะมีบรรทัดการทำงานได้ถึงสามบรรทัด นอกจากผู้ใช้งานยังสามารถลาก กรอบป้อนคำสั่ง(Command bar) จากขอบไปวางในตำแหน่งอื่นๆ ได้สะดวก

เมื่อใคที่ กรอบป้อนคำสั่ง(Command bar) เป็นแบบ Floating คือ สามารถลาก กรอบป้อนคำสั่ง (Command bar) ไปไว้เหนือ หรือ ใต้ ช่องแสดงภาพ drawing ได้ โดยเมื่อได้ ตำแหน่งที่เหมาะสม กรอบป้อนคำสั่ง (Command bar) จะปรับให้มีขนาดพอดี โดยอัตโนมัติ ซึ่งเป็นแบบ docked

#### แถบแสดงสถานะ( Status bar)

เป็นแถบด้านล่าง ใน วินโดวส์ของ CADไท ที่แสดงข้อมูลที่เกี่ยวข้องกับการใช้งาน ดังนี้(เรียงจากซ้ายไปขวา) สถานะการใช้กำสั่งหรือการพร้อมรับกำสั่ง, ตำแหน่งพิกัดของ Cursor ณ. ปัจจุบัน, ชื่อของ Layer ที่ทำงานอยู่ในปัจจุบัน สี, รูปแบบเส้น, น้ำหนักเส้น, สถานะ snap, สถานะ grid,สถานะ ORTHO, Entity snap, Model space, Tablet

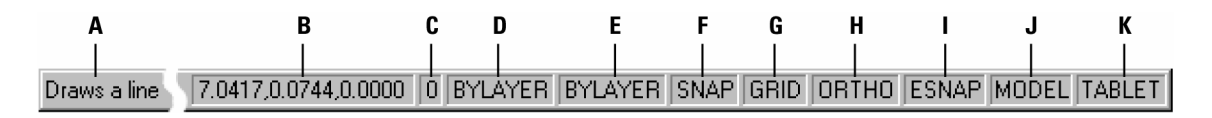

#### การใช้ Prompt box

Prompt box คือวินโดวส์เล็กที่จะแสดงขึ้นเมื่อมีการใช้ คำสั่งต่างๆใน CADไท ซึ่งจะแสดงตัวเลือก ต่างๆ ของ คำสั่งนั้นๆ (คล้ายกับ Context menu ใน AutoCAD) ผู้ใช้งานสามารถที่จะลาก Prompt box นี้ไปวางใน ตำแหน่งใดก็ได้ หากต้องการปิดก็ให้กลิกที่ปุ่ม x มุมบนด้านขวา

ผู้ใช้สามารถปิด เปิด Prompt boxes ได้โดยเลือกเมนู Tool > Options และคลิกที่ Tab ของ Display และ ที่ Display Prompt Boxes

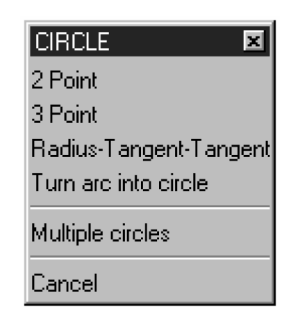

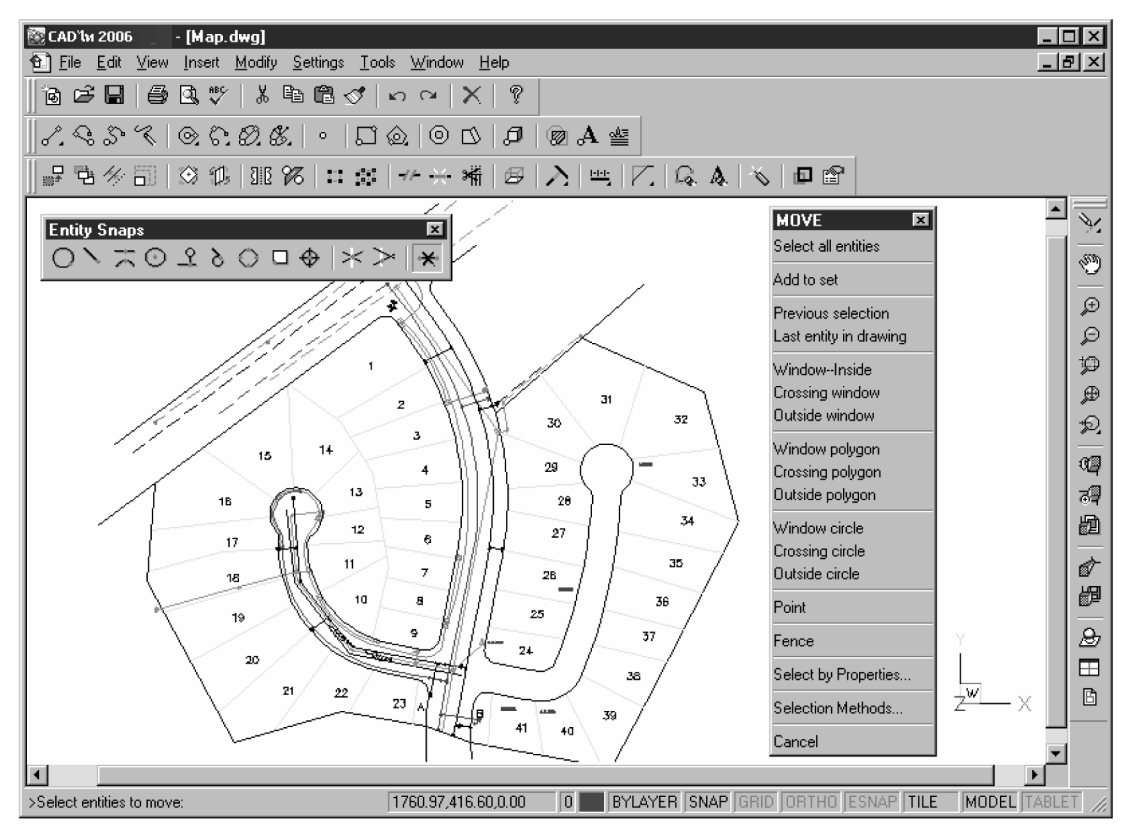

#### การเลือกคำสั่ง

ใน CADไท มีวิธีเลือกใช้กำสั่งในแบบต่างๆ ได้คือ

- การเลือกคำสั่งจากเมนู
- การคลิกเลือกปุ่มบน Toolbar

• การพิมพ์คำสั่งใน กรอบป้อนคำสั่ง(Command bar)

บางกำสั่ง เป็นกำสั่งที่ทำงาน แล้วยังคงแสดงตัวเลือก เพื่อให้ผู้ใช้ป้อนก่าตัวเลือก เพื่อทำกำสั่งต่อไป โดยไม่จบ กำสั่ง หากผู้ใช้ต้องการจบกำสั่งสามารถทำได้โดยการคลิก Done ในPrompt box หรือการกดปุ่ม ESC

ผู้ใช้งานสามารถใช้คำสั่งอื่น ในขณะกำลังทำงานในคำสั่งหลักอยู่ก็ได้ ตัวอย่างเช่น ขณะที่เขียนเส้นตรง Line อยู่ นั้น ผู้ใช้งานอาจจะใช้คำสั่งการเลื่อนภาพของคำสั่ง Pan เปลี่ยนตำแหน่งการดู Drawing บนหน้าจอ เพื่อที่จะเขียนเส้นที่ ปลายเส้นอีกด้านหนึ่งของเส้นตรง หรือจะเปลี่ยนการตั้งก่าของ Snap หรือ Grid ได้ทันที

## การใช้คำสั่งทางเมนู

การใช้กำสั่งทางเมนูนั้น สามารถเลือกจากรายการของเมนูที่ให้ใช้งาน

การใช้งานรายการของเมนูที่ให้ใช้งาน จะขึ้นอยู่กับการกำหนคระดับ Experience level นั่นเองว่ากำหนดเป็น อะไร โดยก่าเริ่มจะเป็นระดับ Experience level อยู่แล้ว และถ้าสังเกตดูให้ดีแล้วในระดับ Experience level จะมีตัว Toolbar ให้เลือกมากที่สุด สำหรับการเปลี่ยนระดับการใช้งานปัจจุบัน Experience level สามารถเลือกจาก Tools > Options และคลิกที่ Tab ของ General

## การใช้คำสั่งจาก Toolbars

การคลิกที่ปุ่มต่าง ๆ บน ทูลบาร์ จะเป็นการป้อนกำสั่งอีกทางหนึ่ง

<u>Note</u>: การใช้งานทาง Toolbar จะขึ้นอยู่กับการกำหนดระดับ Experience level นั่นเองว่ากำหนดเป็น อะไร โดยค่าเริ่มจะเป็นระดับ Experience level อยู่แล้ว และถ้าสังเกตดูให้ดีแล้วในระดับ Experience level จะมีตัว Toolbar ให้เลือกมากที่สุด สำหรับการเปลี่ยนระดับการใช้งานปัจจุบัน Experience level สามารถเลือกจาก Tools > Options และคลิกที่ Tab ของ General

ใน ทูลบาร์ จะมีสิ่งที่เรียกว่า Flyout ซึ่ง Flyout จะเป็นเมนูที่ แตกย่อยออกมาจาก ปุ่มนั้น โดยปุ่มนั้นจะมี สามเหลี่ยมเล็กๆ ที่ด้านล่างขวาของปุ่ม เมื่อผู้ใช้กดที่ปุ่ม ด้างไว้ Flyout ก็จะปรากฏปุ่มดำสั่งเพิ่มเติม หากเลือกปุ่มใด ปุ่ม นั้นจะกลายเป็นปุ่มหลัก ของ fly-out ทันที

# การใช้คำสั่งทาง กรอบป้อนคำสั่ง(Command bar)

การใช้งานเพียงแค่พิมพ์คำสั่ง และกค Enter กรณีที่ กรอบป้อนคำสั่ง(Command bar) แสดงอยู่แล้ว โดยคำสั่ง ที่ผู้ใช้งานพิมพ์จะปรากฏที่นี่ แต่ถ้า กรอบป้อนคำสั่ง(Command bar) ไม่ได้แสดงอยู่ เมื่อพิมพ์คำสั่งมันจะไปปรากฏที่ Status bar แทน

## การใช้งานคำสั่งซ้ำอีก

ผู้ใช้สามารถที่จะใช้งานกำสั่งเดิมซ้ำได้ โดยไม่ต้องเลือกจากเมนูเหมือนในกรั้งแล้ว เพียงผู้ใช้งานกด แป้น Spacebar หรือ Enter หรือการกด Mouse ปุ่มขวามือ ก็สามารถเรียกกำสั่งก่อนหน้ามาใช้ได้ทันที เกร็ดความรู้: ถ้าผู้ใช้งานจะใช้คำสั่งด้วยการพิมพ์ที่ กรอบป้อนคำสั่ง(Command bar) ก็ควรเลือกระบบการทำงานแบบ หลายครั้ง multiple ก่อนที่จะเริ่มใช้คำสั่งนั่นเอง อย่างเช่น คำสั่ง Circle Arc และRectangle ของคำสั่งนั้นๆ เมื่อ ผู้ใช้งานทำงานเสร็จ ก็เพียงแค่กคปุ่ม ESC ก็สามารถสิ้นสุดคำสั่งได้

# การใช้งานในแบบคำสั่งซ้อน

ถ้าผู้ใช้งานกำลังทำงานใน กรอบป้อนกำสั่ง(Command bar) ผู้ใช้งานสามารถเรียกใช้งานกำสั่งอื่นซ้อนกำสั่ง เดิมได้ โดยจะเรียกว่า Nesting ก็คือการกำสั่งหนึ่งภายในใด้การทำงานของกำสั่งที่กำลังกระทำอยู่ ด้วยการพิมพ์เครื่องหมาย Apostrophe (') หน้ากำสั่งที่ผู้ใช้งานพิมพ์ เช่น 'cirlce และ 'line หรือ'pyramid เป็นต้น ภายใต้การทำงานซ้อน กำสั่งเดิมใน CADไท โดยในเมนู และ Toolbar ต่างๆ ที่ทำงานในลักษณะแบบนี้จะเป็นถูกกำหนดเป็นก่าเริ่มการใช้งาน ทั้งหมด ยกตัวย่างเช่น การเลือกสี การอ้างอิง Grid การมองภาพ Zoom และSnap ดังนั้น เมื่อผู้ใช้งานจบการทำงานใน ลักษณะซ้อนกำสั่งเดิมแล้ว มันก็จะกลับมาสู่การใช้กำสั่งที่จุดเริ่มด้นที่ใช้อยู่อีกครั้ง

# การดู การใช้คำสั่ง ที่ผ่านมา

CADไท มีหน้าต่าง ที่เกีบ ประวัติการใช้กำสั่ง โดยสามารถแสดงได้ด้วยการกดปุ่ม F2 ซึ่งหน้าต่างนี้จะเก็บ ประวัติ จำนวน 256 บรรทัด โดยเป็นก่าปกติ หากผู้ใช้ต้องการเปลี่ยนแปลงก็สามารถทำได้โดย

- 1. สามารถเลือกทำได้ในหนึ่งในวิธีดังกล่าวนี้
  - เลือก Tools > Options > Display
  - พิมพ์กำสั่ง Options และกค Enter และคลิกเลือกที่ Tab ของ Display
- 2. ในช่อง Command Lines To Track ให้พิมพ์จำนวนบรรทัดคำสั่งที่ต้องการแสดง และคลิก OK

เกร็ดความรู้: การแสดงหน้าต่าง เพื่อย้อนดูการทำงานนั้น ต้องกด F2 เพื่อเปิด และกด F2 อีกครั้งเพื่อปิด

### การใช้งาน Scripts

CADไท สามารถบันทึกขั้นตอนการใช้คำสั่ง ทุกขั้นตอนได้ด้วย Script Recorder ซึ่งจะอัดขั้นตอนต่าง ๆ ที่ ผู้ใช้ ได้ทำไว้ และสามารถที่จะเรียกมาใช้งานได้ หลังจากที่เก็บบันทึก Script Recorder แล้ว ในทุกคำสั่ง และOption ต่างๆ ที่ผู้ใช้งานพิมพ์ทาง กรอบป้อนคำสั่ง(Command bar) จะถูกบันทึกจนกระทั่งผู้ใช้งานจะสั่งให้หยุดการบันทึก และ เมื่อลองนำ Script นี้มาทำงานอีกครั้ง ก็จะได้ผลลัพธ์ตาม script นั้น ๆ

### การแก้ไขข้อผิดพลาด(Correcting mistakes)

หากผู้ใช้ รู้สึกว่า ใช้คำสั่งผิดพลาด หรือทำโดยไม่ตั้งใจ ผู้ใช้ สามารถย้อนการทำงาน(Undo) หรือหวนกลับการ ทำงาน ไปเรื่อย ๆ จนถึงขั้นตอนที่ต้องการ หากย้อนไปเกิน สามารถ ทำการเดินหน้ากลับมาได้โดยใช้คำสั่ง Redo

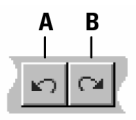

#### การปรับแต่ง CADไท

ผู้ใช้งานสามารถทำการปรับแต่ง CADไท ให้ตรงกับความต้องการของผู้ใช้เองได้ เช่น การสร้าง และแก้ไข ทูล บาร์ ต่างๆ โดยการลาก และวางตัว Icon ได้ทันที แต่ถ้าไม่ต้องการ หรือทำผิด ก็สามารถย้อนกลับไปเป็นค่าเริ่มต้น เหมือนเดิมหลังติดตั้งได้ ด้วยการกลิกปุ่ม Reset ใน CADไท จะเก็บการปรับแก้ไขต่างๆ นี้ไว้ใน Windows Registry ที่เก็บอยู่ใน File

CADไท สามารถรองรับการปรับปรุงแก้ไขกับ files ต่างๆ ของ AutoCAD ได้เป็นอย่างดีมาก ซึ่งประกอบไป ด้วย Linetype Hatch pattern Text font หน่วยของ Fileที่แปลงมา เมนู Toolbar และชื่อคำสั่งที่เรียกใช้งาน แต่สิ่ง ที่มีเพิ่มใน CADไท คือการรวมการปรับปรุงแก้ไขจำวนวนอย่างเข้าด้วยกัน กับคำสั่ง Customize ประกอบด้วย ชื่อคำสั่ง ที่เรียกใช้งาน การเรียกกำสั่งแบบ Key ลัด เมนู และ Toolbar

นอกจากนี้ ผู้ใช้งานยังสามารถทำการปรับปรุงตัวโปรแกรมที่เป็นเฉพาะแบบของผู้ใช้งานเองได้ ด้วยการเขียน โปรแกรมทางหลักภาษา ซึ่งประกอบไปด้วย LISP (สอดคล้องกับภาษาตัว AutoLISP ของ AutoDesk) และSDS (สอดคล้องกับภาษาตัว ADS ของ AutoDesk) และMicrosoft Visual Basic สำหรับ VBA

#### การขอตัวช่วย

CADไท จะมีตัวช่วย ซึ่งเรียกได้ ตลอดเวลา ซึ่งบางที สำหรับตัวข้อมูลอาจจะมีการกล่าวเสริมเพิ่มเติมขึ้นมา ที่ไม่ มีในหนังสือเล่มนี้ก็ได้ ประกอบด้วย การอ้างอิงถึงหลักภาษาในการเขียนโปรแกรม เป็นต้น

ผู้ใช้งานสามารถขอความช่วยเหลือ Online Help ในแบบต่างๆ ดังต่อไปนี้

- บน Toolbar ที่ชื่อว่า Standard และคลิกที่เครื่องหมาย ( 🖗 )
- กด F1
- เลือกคำสั่งจากเมนู Help
- คลิกเครื่องหมาย ? ใน Dialog Box
- พิมพ์ Help ใน กรอบป้อนคำสั่ง(Command bar)

#### การจัดเก็บ drawing

ผู้ใช้งานสามารถ Save ตัว Drawing ได้ทุกครั้งที่ต้องการ

การ Save ตัว Drawing สามารถเลือกทำในหนึ่งวิธีดังต่อไปนี้

- บน Toolbar ที่ชื่อว่า Standard และคลิกที่ปุ่มSave (日)
- เลือก File > Save
- พิมพ์ save และกด Enter

เกร็ดความรู้: เมื่อใคที่ทำการ Save ตัว Drawing ครั้งแรก โปรแกรมจะแสดง Dialog Box ของ Save Drawing เพื่อให้ระบุ Directory และให้พิมพ์ชื่อของ Drawing เสมอ แต่ถ้าในครั้งต่อไปการ Save ตัว Drawing ในลักษณะ ชื่ออื่น ก็ให้เลือก File > Save As และพิมพ์ชื่อใหม่ได้ทันที

การออกจากโปรแกรม เมื่อผู้ใช้ ทำงานเสร็จ ให้เลือก File>Exit เพื่อออกจากโปรแกรม